|                                   | Version Number | Confidentiality<br>Level | Total Pages |
|-----------------------------------|----------------|--------------------------|-------------|
| Jiangxi KMAX Industrial Co., Ltd. | V1.0           | High                     | 17          |
|                                   |                |                          |             |

# **Fun2 Electrical Control VR Instruction V1.0 User and Customer Service Manual**

Jiangxi KMAX Industrial Co., Ltd. All Rights Reserved

#### Contents

| 1. | I. Introduction |                       |    |  |  |
|----|-----------------|-----------------------|----|--|--|
|    | 1.1.            | Purpose               | 1  |  |  |
|    | 1.2.            | Context               | 1  |  |  |
|    | 1.3.            | Definition            | 1  |  |  |
|    | 1.4.            | Reference             | 1  |  |  |
| 2. | Features        | 3                     | 1  |  |  |
|    | 2.1.            | Feature Highlights    | 1  |  |  |
|    | 2.2.            | Performance           | 2  |  |  |
| 3. | Operatio        | on Environment        | 2  |  |  |
|    | 3.1.            | Hardware Requirements | 2  |  |  |
|    | 3.2.            | Software Requirements | 2  |  |  |
| 4. | Getting         | Started               | 2  |  |  |
|    | 4.1.            | Installation          | 2  |  |  |
|    | 4.2.            | How to Interact       | 3  |  |  |
| 5. | Trouble         | shoot Problems        | 13 |  |  |

# 1. Introduction

### 1.1 Purpose

This guide is intended to help readers learn how to use this software.

## 1.2 Context

This software is proposed and developed all by Jiangxi KMAX Industrial Co., Ltd.

### 1.3 Definition

| Term   | Explanation                                                                                                   |
|--------|----------------------------------------------------------------------------------------------------|
| Us     | Jiangxi KMAX Industrial Co., Ltd.                                                                             |
| zSpace | zSpace refers to zSpace all-in-one computers and laptops with AR and VR capabilities developed by zSpace,Inc. |
| VR     | Virtual reality technology                                                                                    |

## 1.4 Reference

Electrical Control and PLC Application Technology by People's Posts and

**Telecommunications Press** 

Electrical Control of Machine Tools by China Machine Press

## 2. Features

## 2.1 Feature Highlights

#### 2.1.1 Visualization

This software utilizes 3D simulated model components to realize visualized

instruction.

2.1.2 Safety

This software adopts intellectualized technology to realize the structural display of

electrical control parts and assembly relations, deepening the understanding of

learners.

#### 2.1.3 Special Effects and Animations

Simulated special effects in this software disclose working principles of all

components while the breakdown animations display their structural composition.

#### 2.2 Performance

This software can run continuously and stably for 12 hours without any failure.

# 3. Operation Environment

### 3.1 Hardware Requirements

zSpace laptops, zSpace300 and other zSpace products with higher specifications. Performance parameters:

| Specifications of zSpace300 |                                                            |  |  |  |
|-----------------------------|------------------------------------------------------------|--|--|--|
| Dicplay                     | 24" HD Display (1920x1080) with zSpace head tracked stereo |  |  |  |
| Display                     | display technology                                         |  |  |  |
| Processor                   | Intel i3                                                   |  |  |  |
| Memory                      | 8 GB DDR4 RAM                                              |  |  |  |
| Graphics                    | Radeon Pro WX3100 Embedded GPU                             |  |  |  |
| Peripherals                 | zSpace Stylus, zSpace Eyewear (Passive Stereo glasses      |  |  |  |
|                             | and 2D conversion glasses), Keyboard and Mouse             |  |  |  |

## 3.2 Software Requirements

This software runs on zSpace all-in-one computers and laptops and with Windows

10 operating system.

## 4. Getting Started

#### 4.1 Installation

#### 4.1.1 Client Deployment

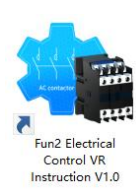

Double-click the executable file

, and install it as prompted.

4.1.2 License Registration

| Product Key      |
|------------------|
| Activate License |
|                  |

After the software is started and a registration window pops up, please enter an activation code issued by Jiangxi KMAX Industrial Co., Ltd. into the product key blank. Click the activation button to activate and use this software.

#### 4.1. How to Interact

#### 4.2.1 Home Page

Fun2 Electrical Control VR Instruction V1.0-User and Customer Service Manual

| 🧏 About Us 🛛 🛠                                                                                                    | Tools   | Fur              | n2 Electrical Con                 | trol VR Instructio                                                                                     | on              | ? User    | 🖡 Exit |
|----------------------------------------------------------------------------------------------------|---------|------------------|-----------------------------------|----------------------------------------------------------------------------------------------------|-----------------|-----------|--------|
|                                                                                                    |         | Comme<br>Electri | on Low-voltage<br>ical Appliances | Control Circu                                                                                          | its             |           |        |
| 4.2.2 Click<br>and so on. C                                                                                                    | 🌣 Set   | tings<br>Exit    | and choose<br>to exit the se      | <b>⅔</b> Tools                                                                                         | to set language | e, stylus | sray   |
| Image: About Us       Image: About Us       Image: About Us <tdi< td=""><td>X Tools</td><td>Com</td><td>Fun2 Electrical Co</td><td>ettings<br/>Chinese   English<br/>0.06 m<br/>0.20 m<br/>-xxxxxxx44687}<br/>License<br/>Deactivation<br/>Reset</td><td>tion</td><td>2 User</td><td>Exit</td></tdi<> | X Tools | Com              | Fun2 Electrical Co                | ettings<br>Chinese   English<br>0.06 m<br>0.20 m<br>-xxxxxxx44687}<br>License<br>Deactivation<br>Reset | tion            | 2 User    | Exit   |
| 4.2.3 Click                                                                                                    | ? Us    | ser to v         | view the guid                     | e video.                                                                                               |                 |           |        |

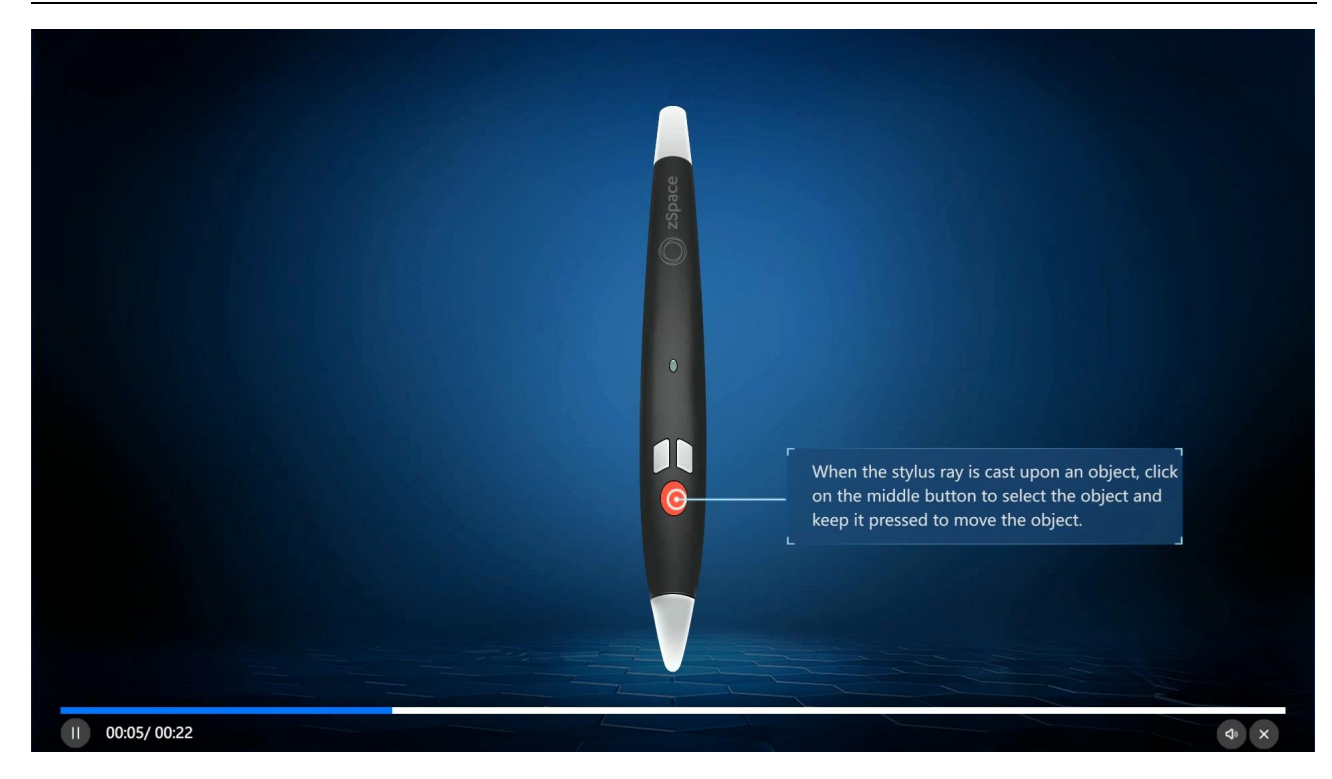

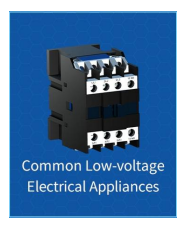

4.2.4 Click

#### to enter Power Units.

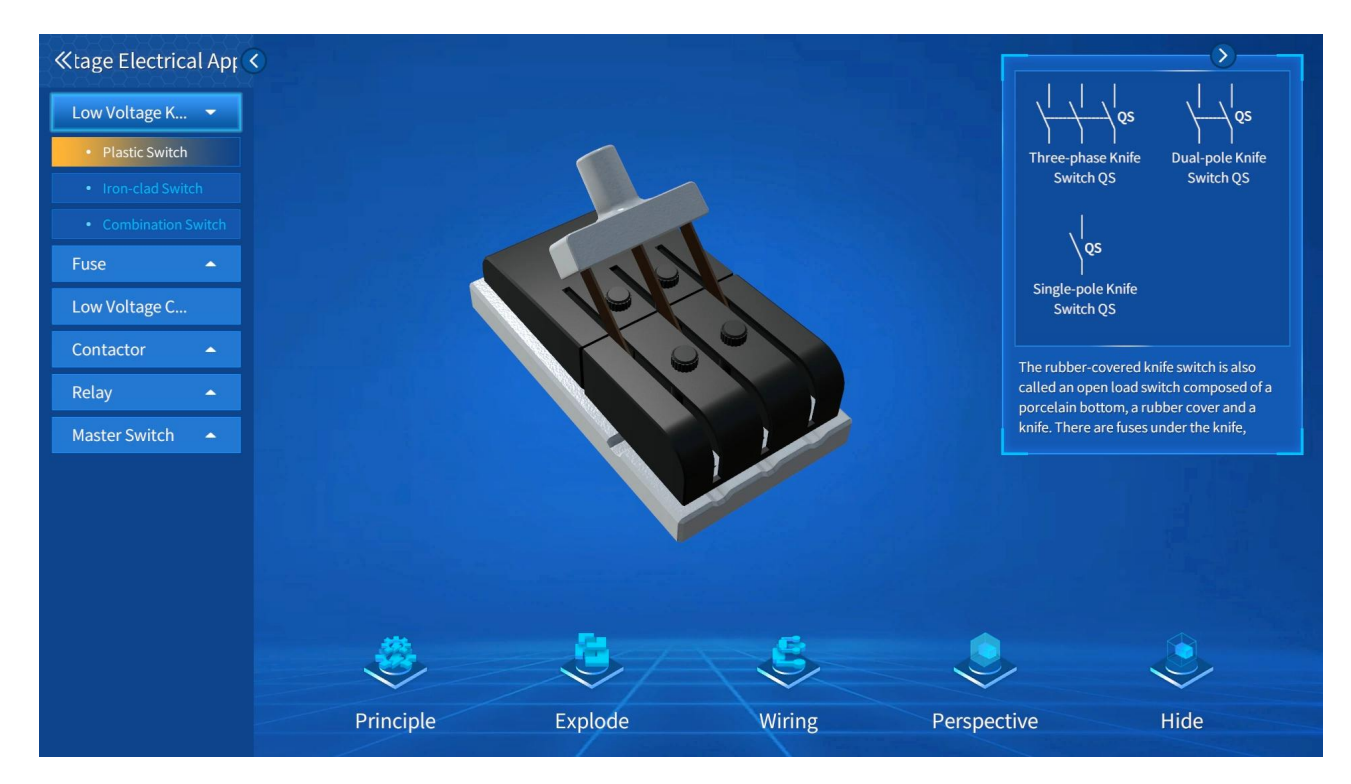

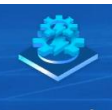

4.2.5 Click **Principle** to view the animation of the working principle of the model.

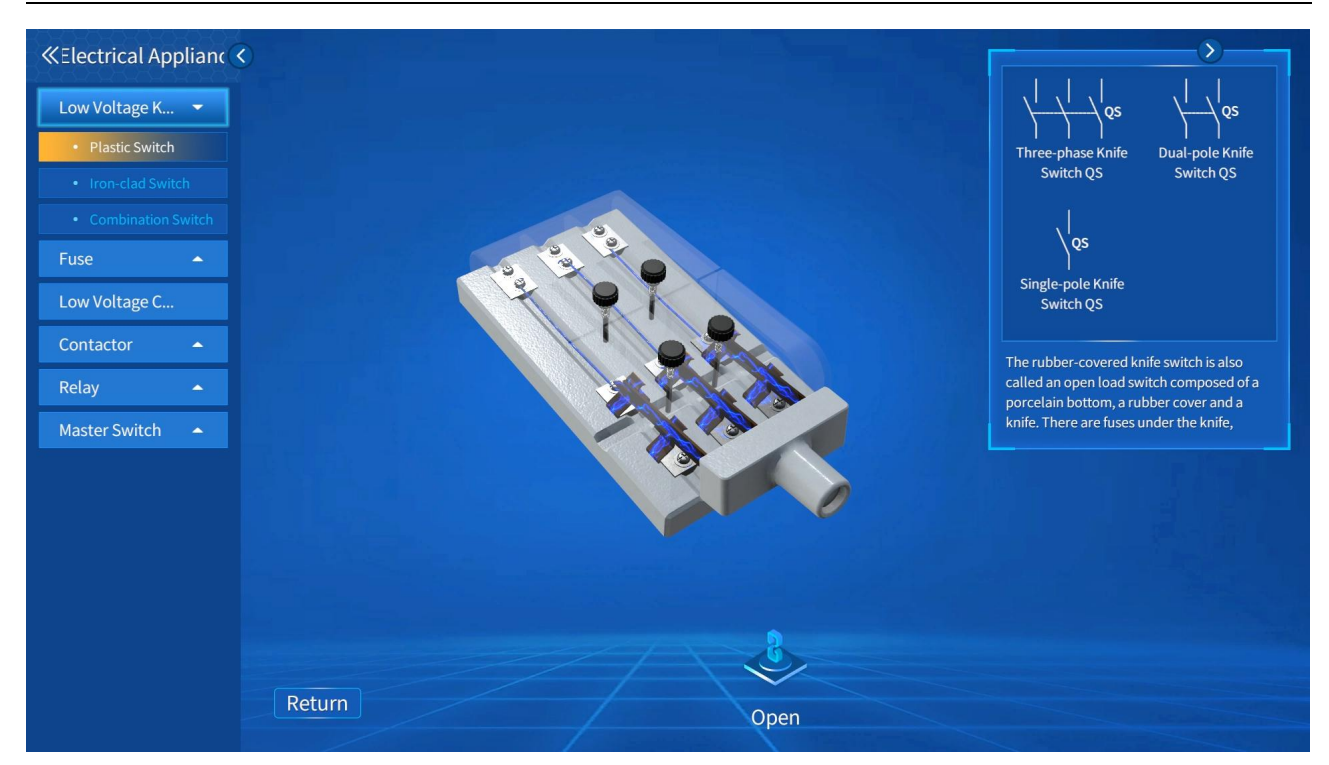

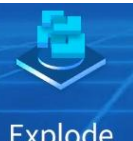

4.2.6 Click

# Explode to explode a unit into multiple parts.

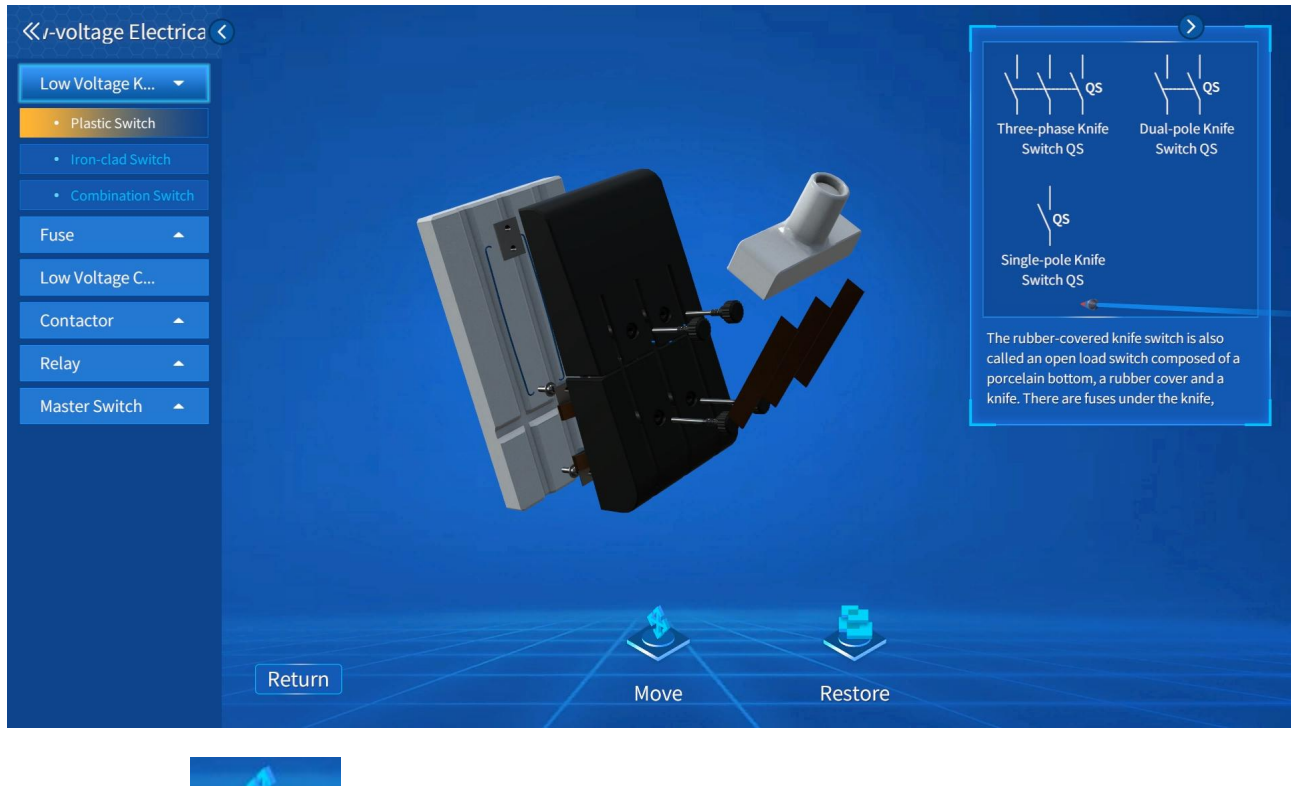

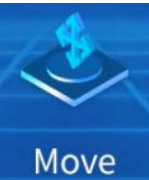

4.2.7 Click

to drag the parts as a whole.

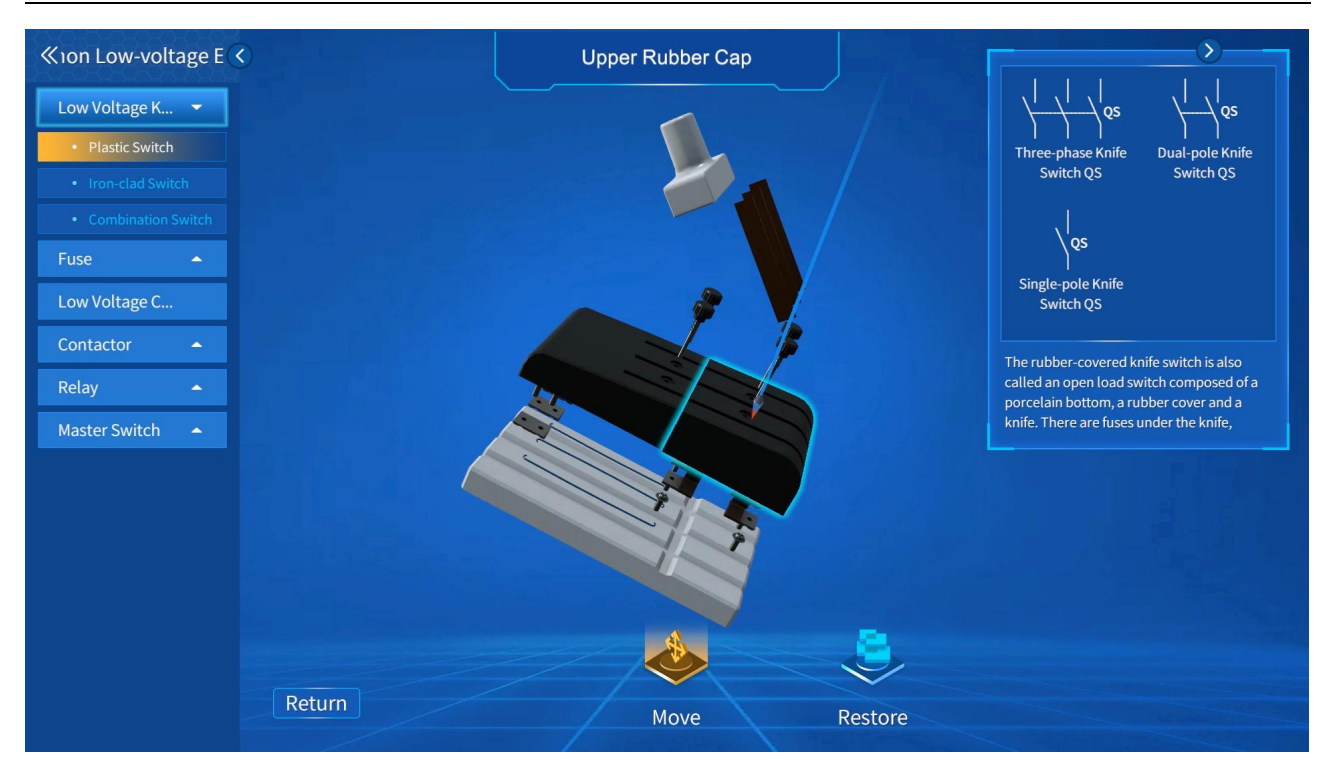

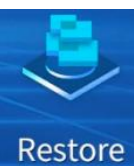

4.2.8 Click

#### to return to its initial status after the unit gets exploded.

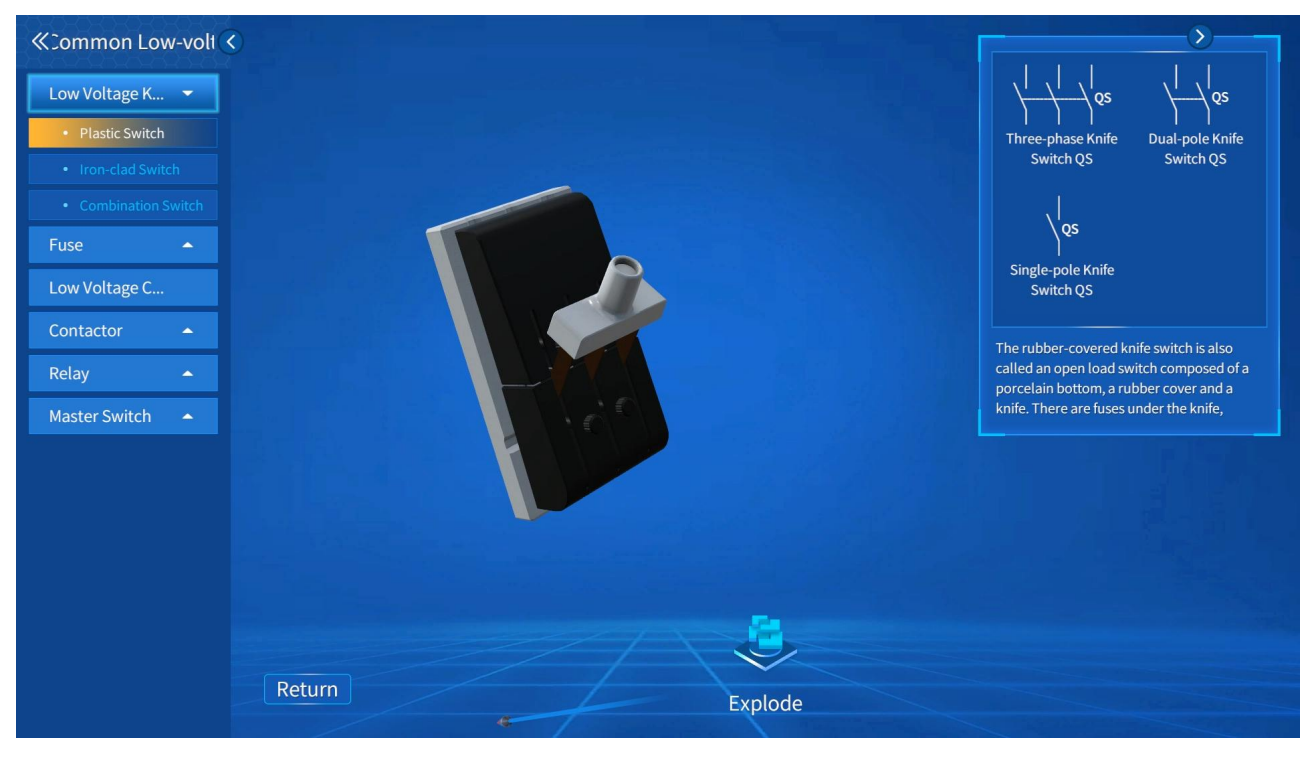

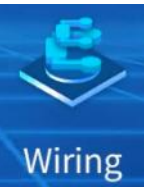

4.2.9 Click

to see names of terminals on the model.

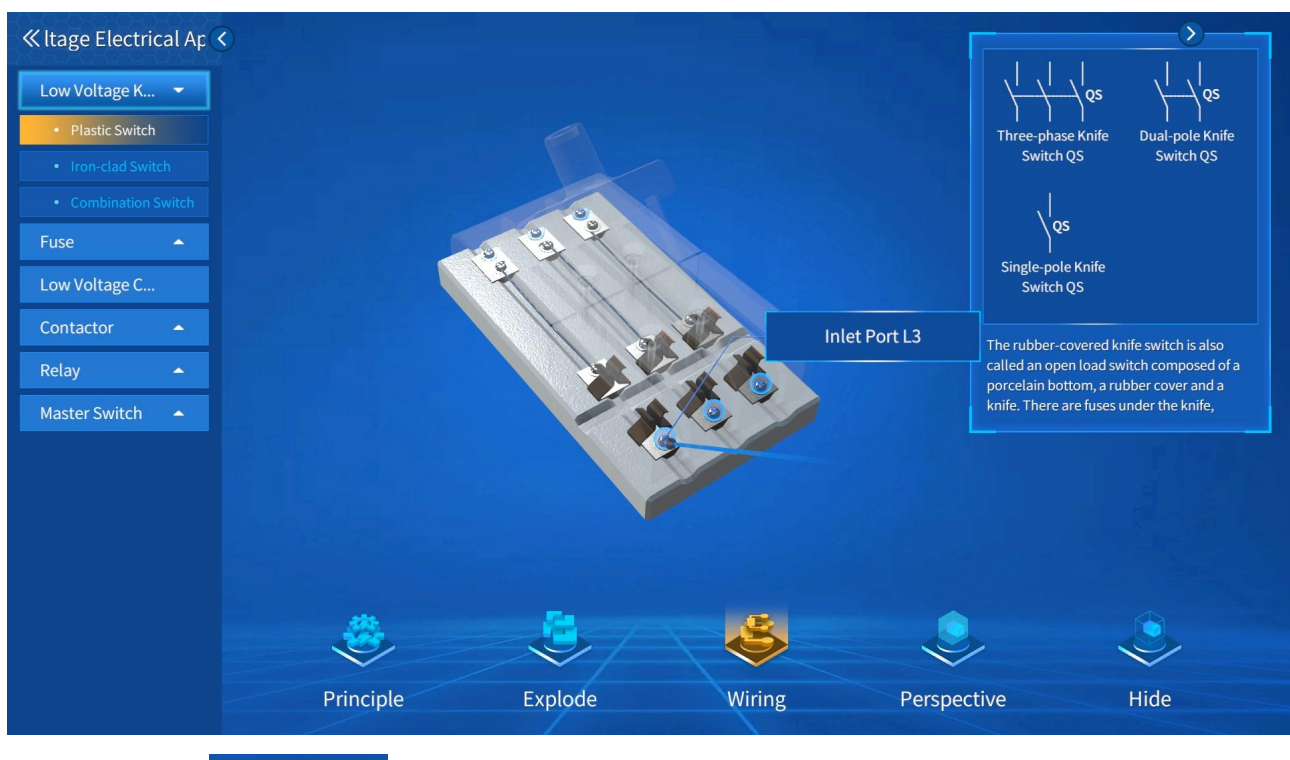

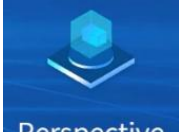

4.2.10 Click Perspective to view parts in a perspective view. Continue to click on another part to see it in perspective. When viewing in perspective, click the left button of the stylus pen, the whole unit will restore to its initial state, and at the same time the unit cannot be zoomed in and out.

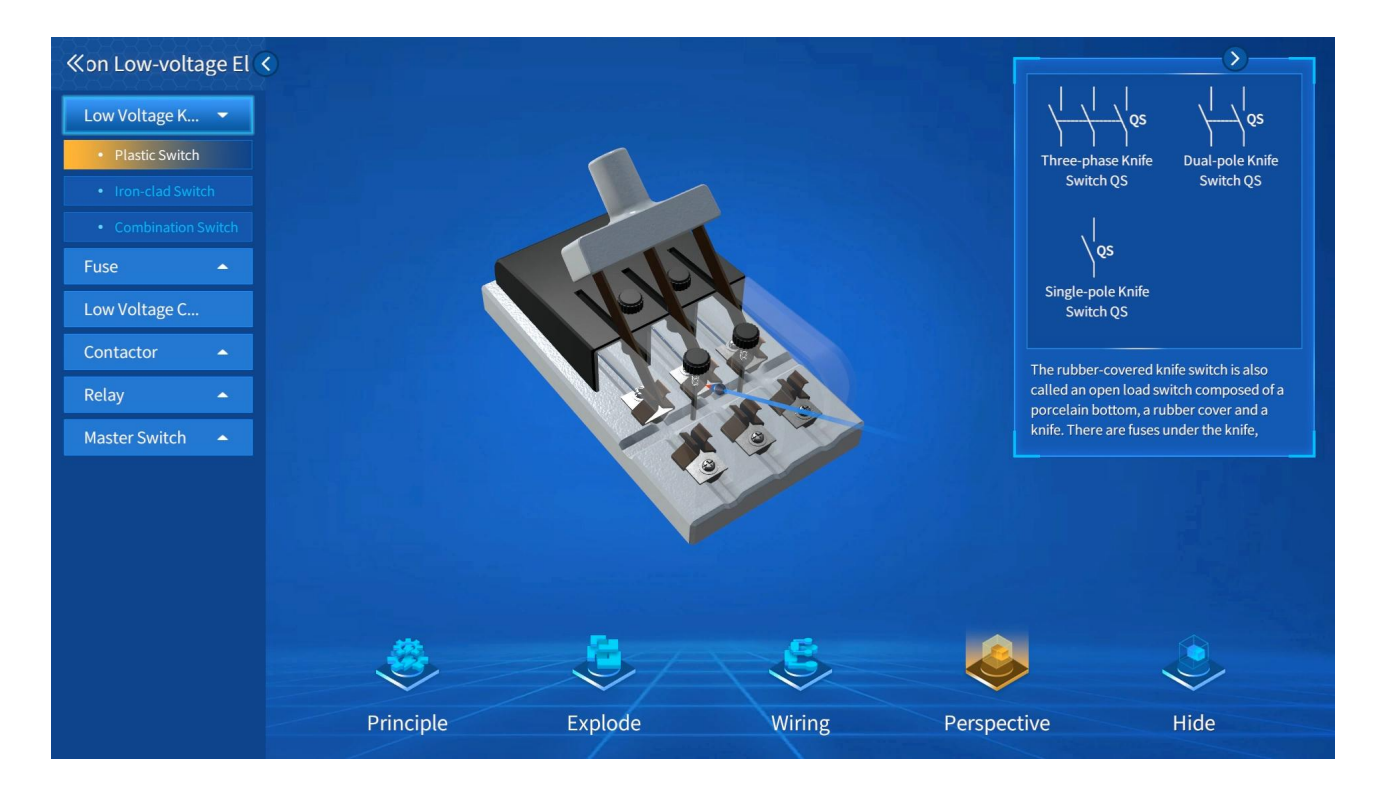

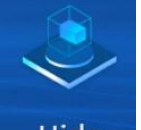

4.2.11 Click Hide to hide parts. Continue to click on another part to hide it. When hiding parts, click the left button on the stylus pen, the whole unit will return to its initial state, and at the same time the unit cannot be zoomed in and out. The Hide and Perspective View fucntions can be used together.

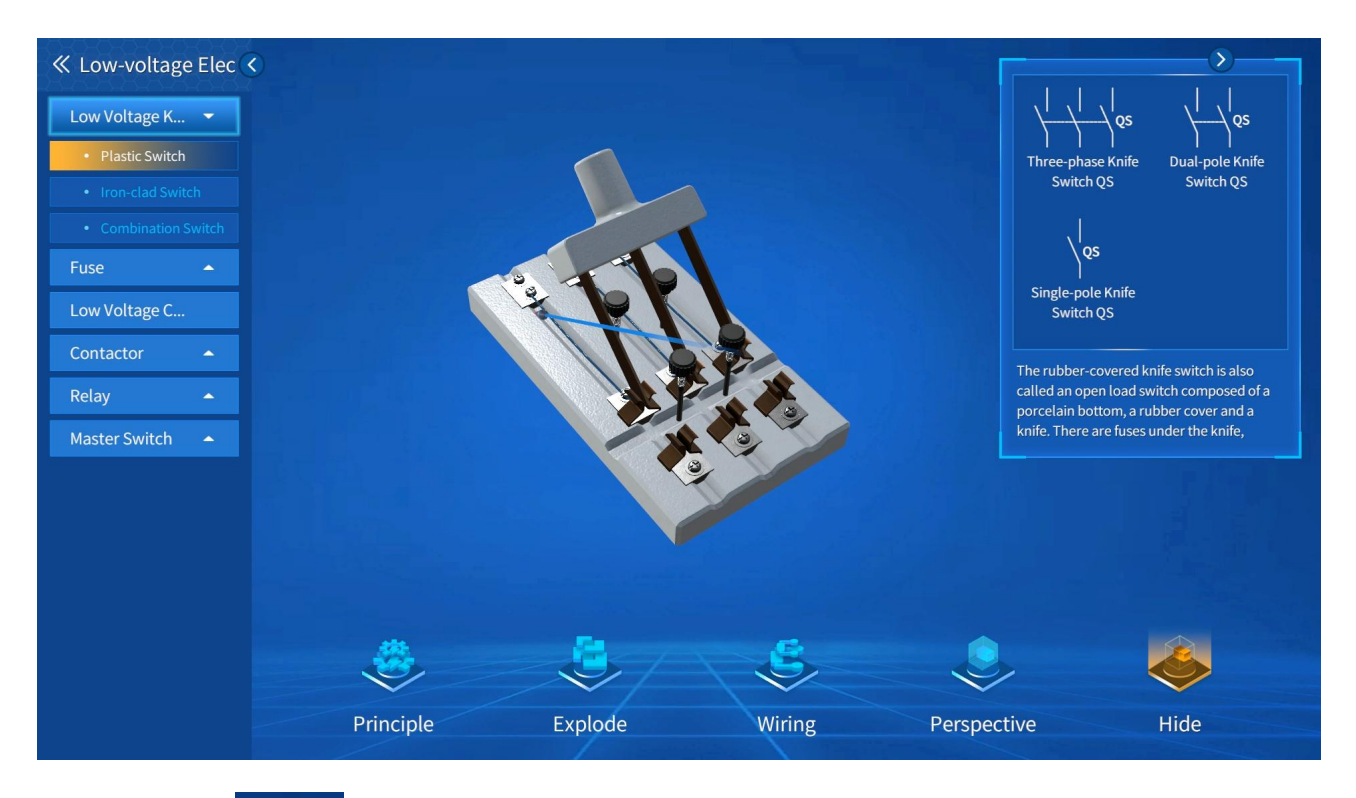

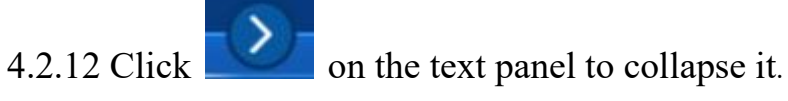

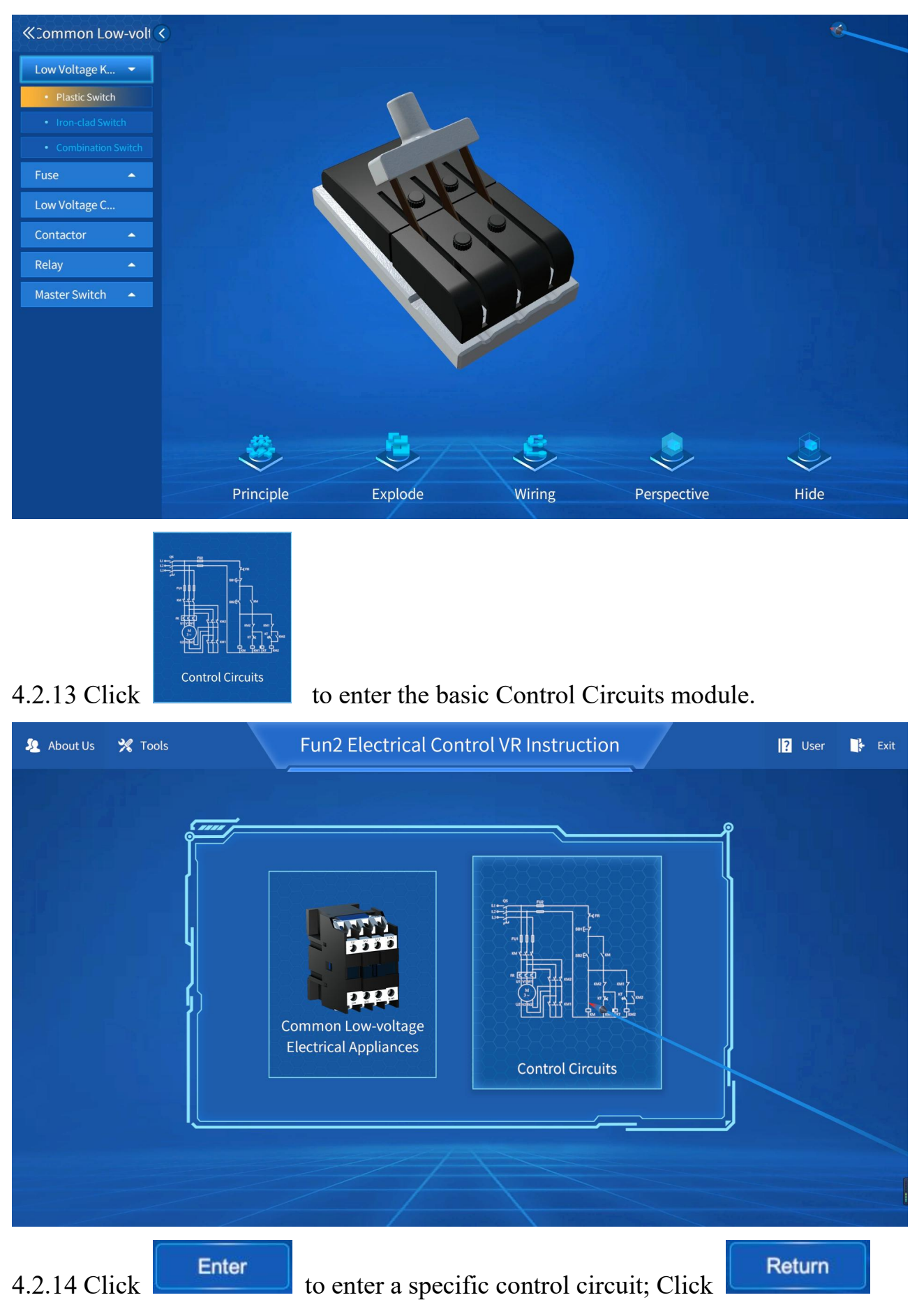

to return to the main interface.

Fun2 Electrical Control VR Instruction V1.0-User and Customer Service Manual

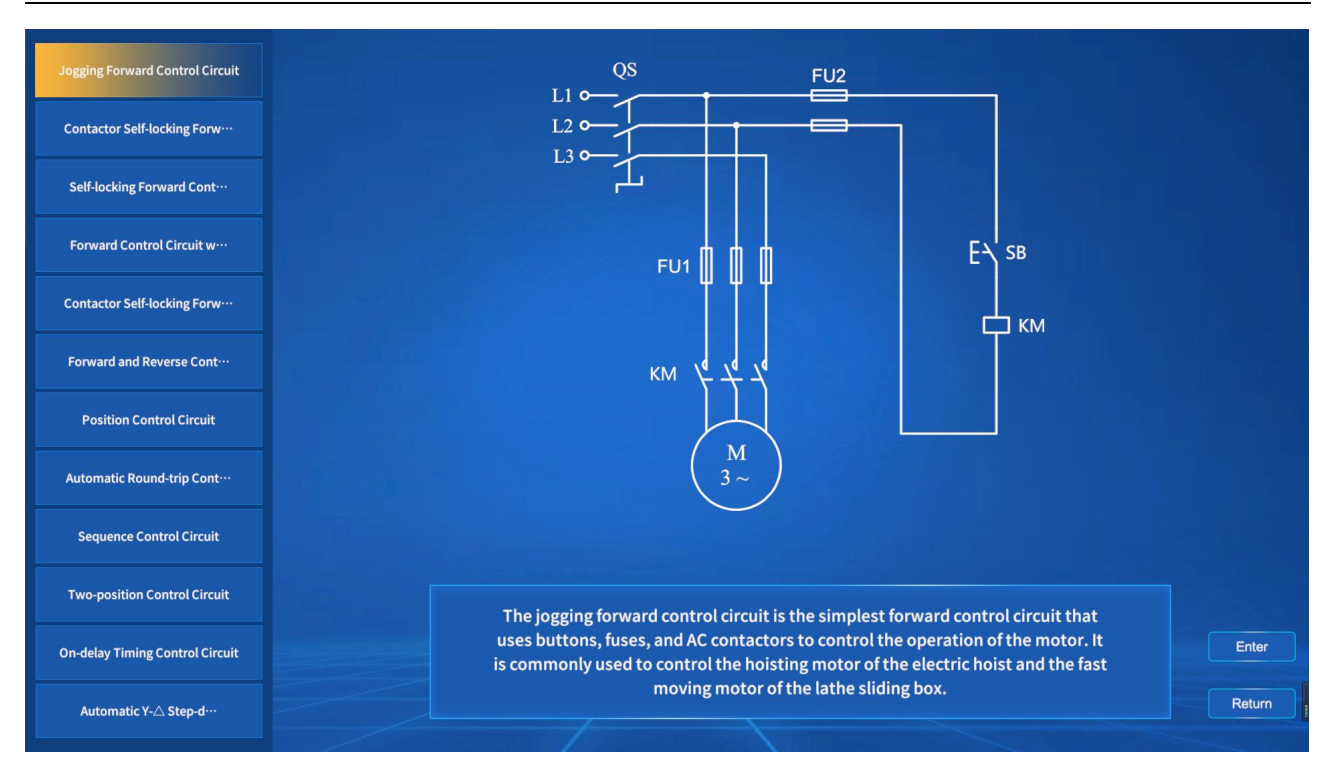

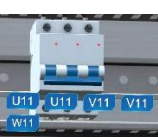

#### 4.2.15 Click the component

, and the corresponding wiring interfaces

will appear.

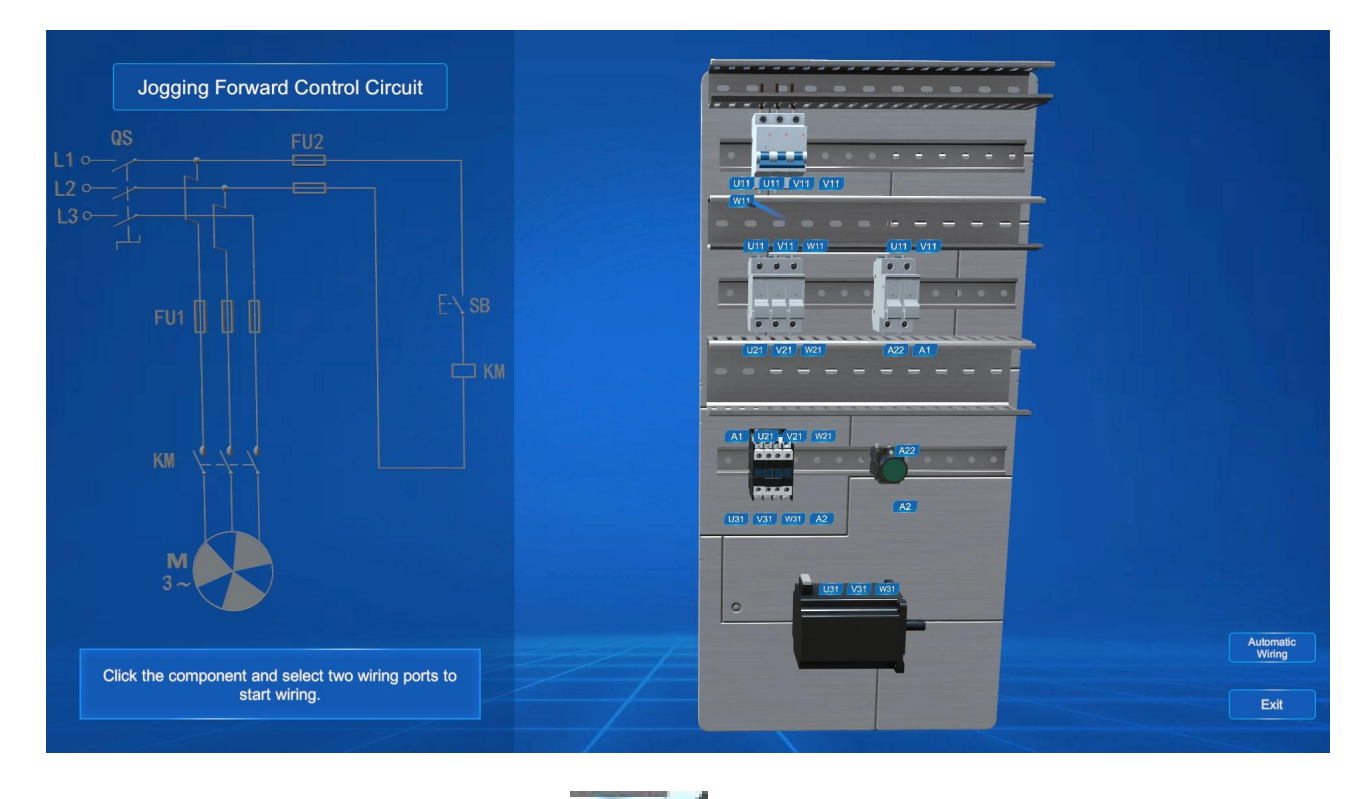

4.2.16 Click two connection ports

I, and they will automatically get

wired.

|       | Jogging Forward Control Circuit                                  |       |            |
|-------|------------------------------------------------------------------|-------|------------|
| L1 0− | QS FU2                                                           |       |            |
| L3 ↔  |                                                                  |       |            |
|       |                                                                  | SB    |            |
|       |                                                                  |       |            |
|       | KM 4-4-4                                                         |       |            |
|       | M<br>3~                                                          |       |            |
|       |                                                                  | Autom | atic<br>Ig |
|       | Click the component and select two wiring ports<br>start wiring. |       |            |

4.2.17 After completing the connection, you can either click the model highlighted

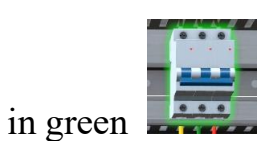

or its electrical symbols in the circuit to c

to control the circuit.

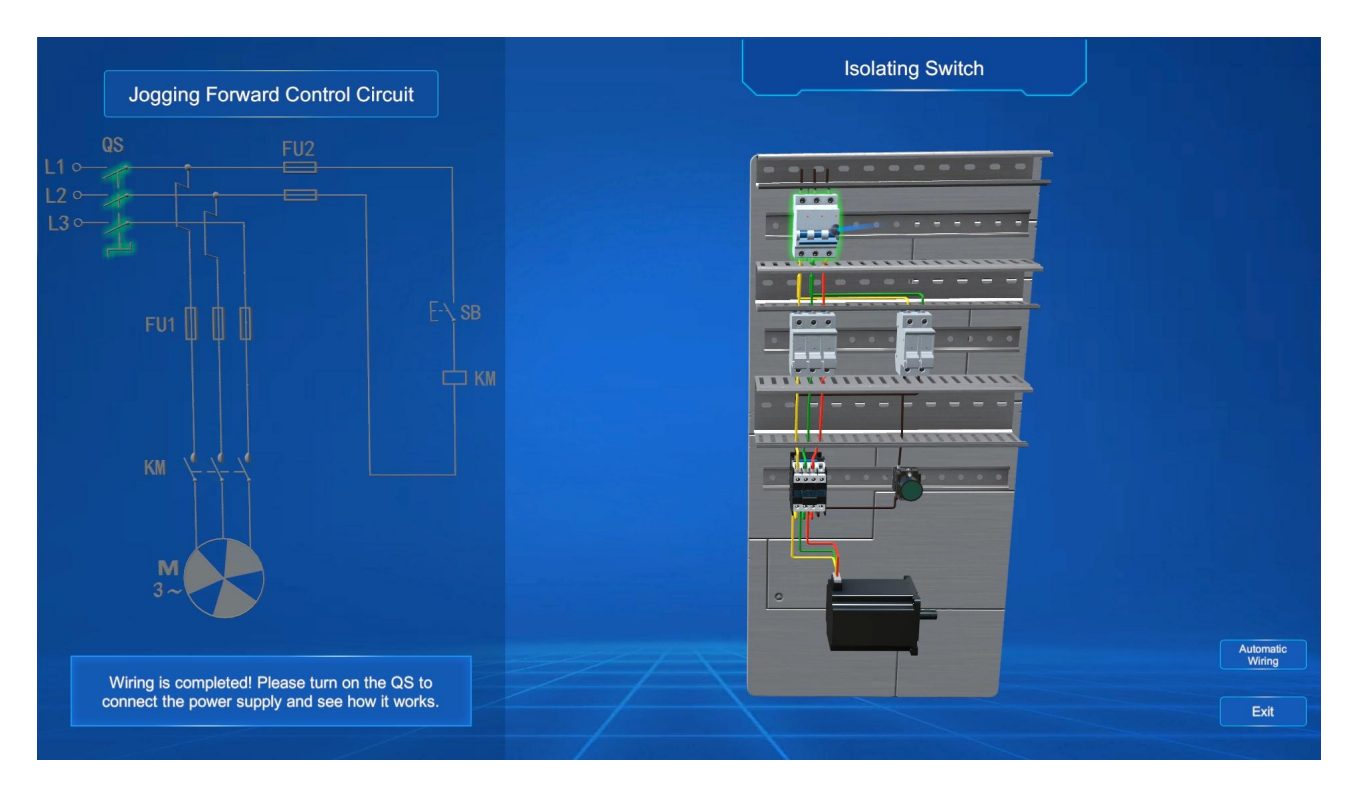

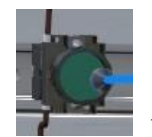

4.2.18 Click to let the circuit perform correspondingly.

|              | Jogging Forward Control Circuit | Start Up Button SB            |                     |
|--------------|---------------------------------|-------------------------------|---------------------|
| L1 ○<br>L2 ○ |                                 |                               |                     |
| L3 œ         |                                 |                               |                     |
|              |                                 |                               |                     |
|              | км – – – –                      |                               |                     |
|              | M<br>3~                         |                               |                     |
|              | The motor is running!           |                               | Automatic<br>Wiring |
|              |                                 |                               | Exit                |
| 4.2.         | 19 Click                        | for automatical wiring; click | to return to        |

the control circuit selection interface.

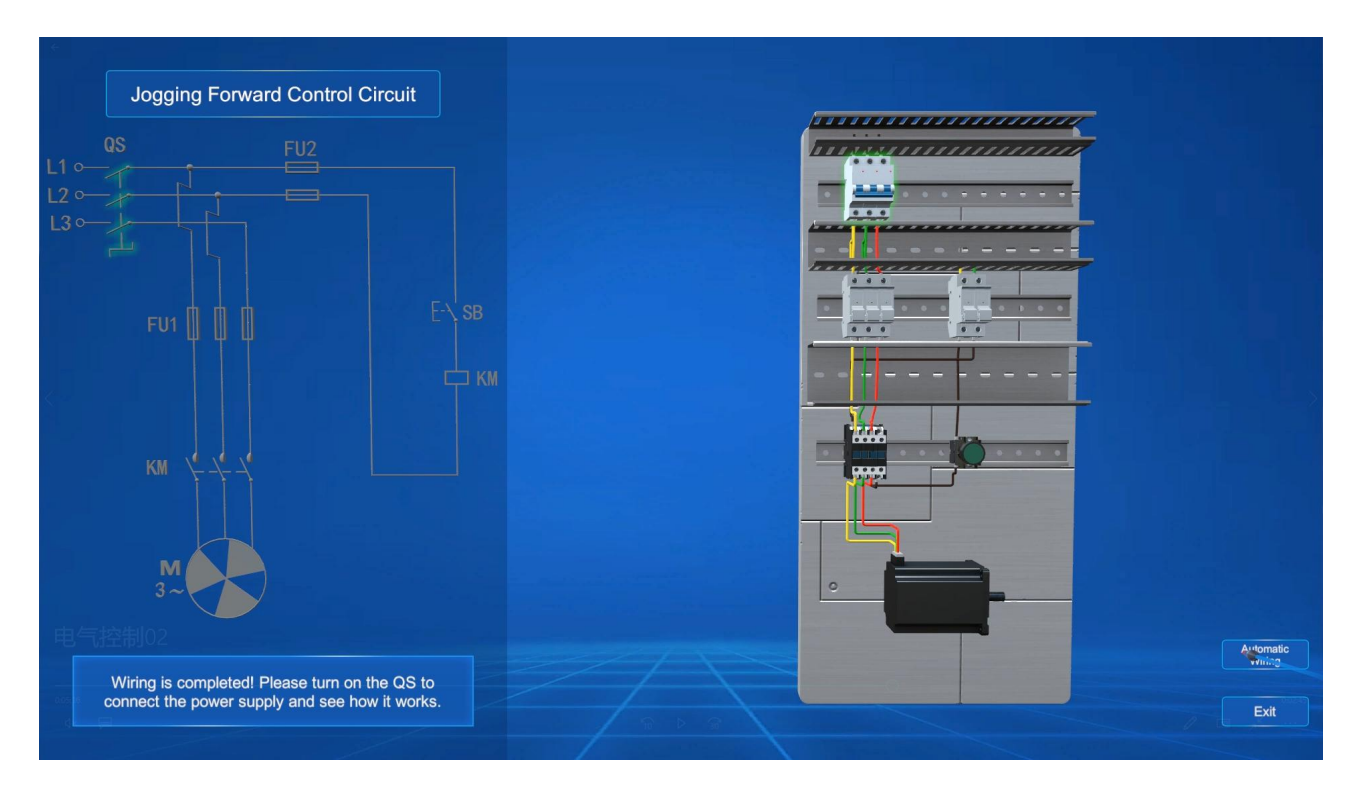

# 5. Troubleshoot Problems

Problem 1: zSpace stylus ray cast may divert in use. It can be fixed by moving the stylus pen close to the screen.

Problem 2: When an object is moved wherever out of sight and cannot be interacted with, click the left stylus button to restore the placement of objects.

Problem 3: This software can work only after it is registered. So please contact the research center of Jiangxi KMAX Industrial Co., Ltd. to acquire an activation code. Problem 4: When connected to a second display, if the software screen is not displaying in full screen view, do as follows: turn off the software, right-click the mouse on the desktop to enter the Display settings, and in the Multiple Displays section, select Extend. Designate zSpace the primary monitor and restart the software.